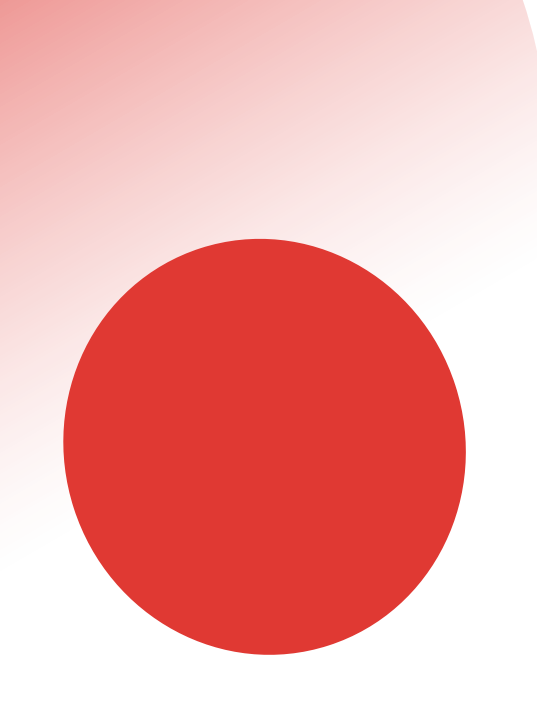

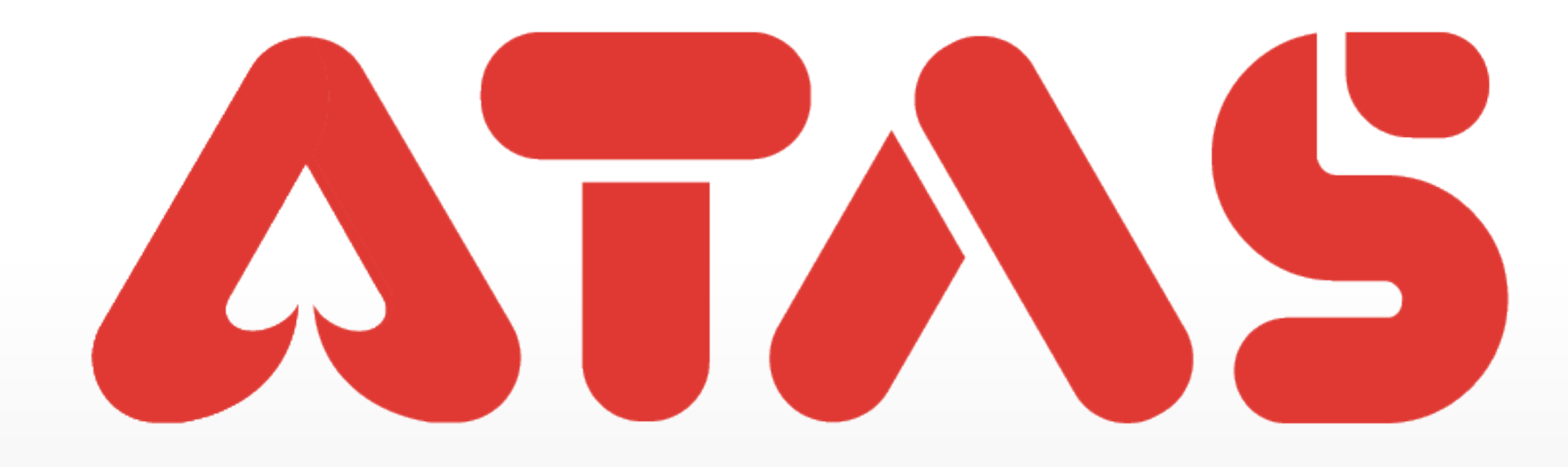

# FORGOT UID TERLUPA UID 忘记UID

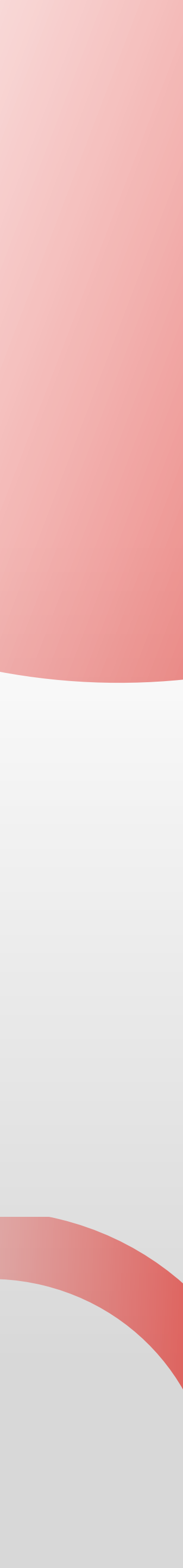

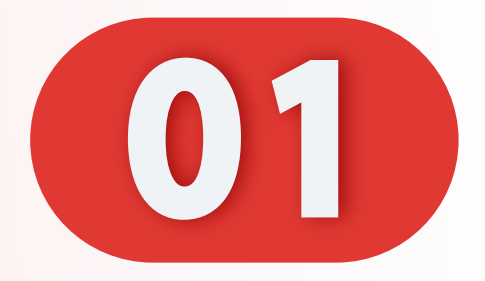

# 点击"忘记UD"。

## Click "Forgot UID".

# Klik "Terlupa UID".

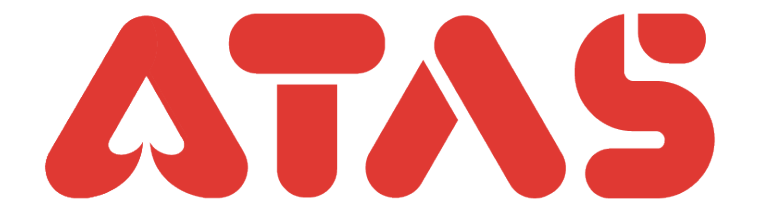

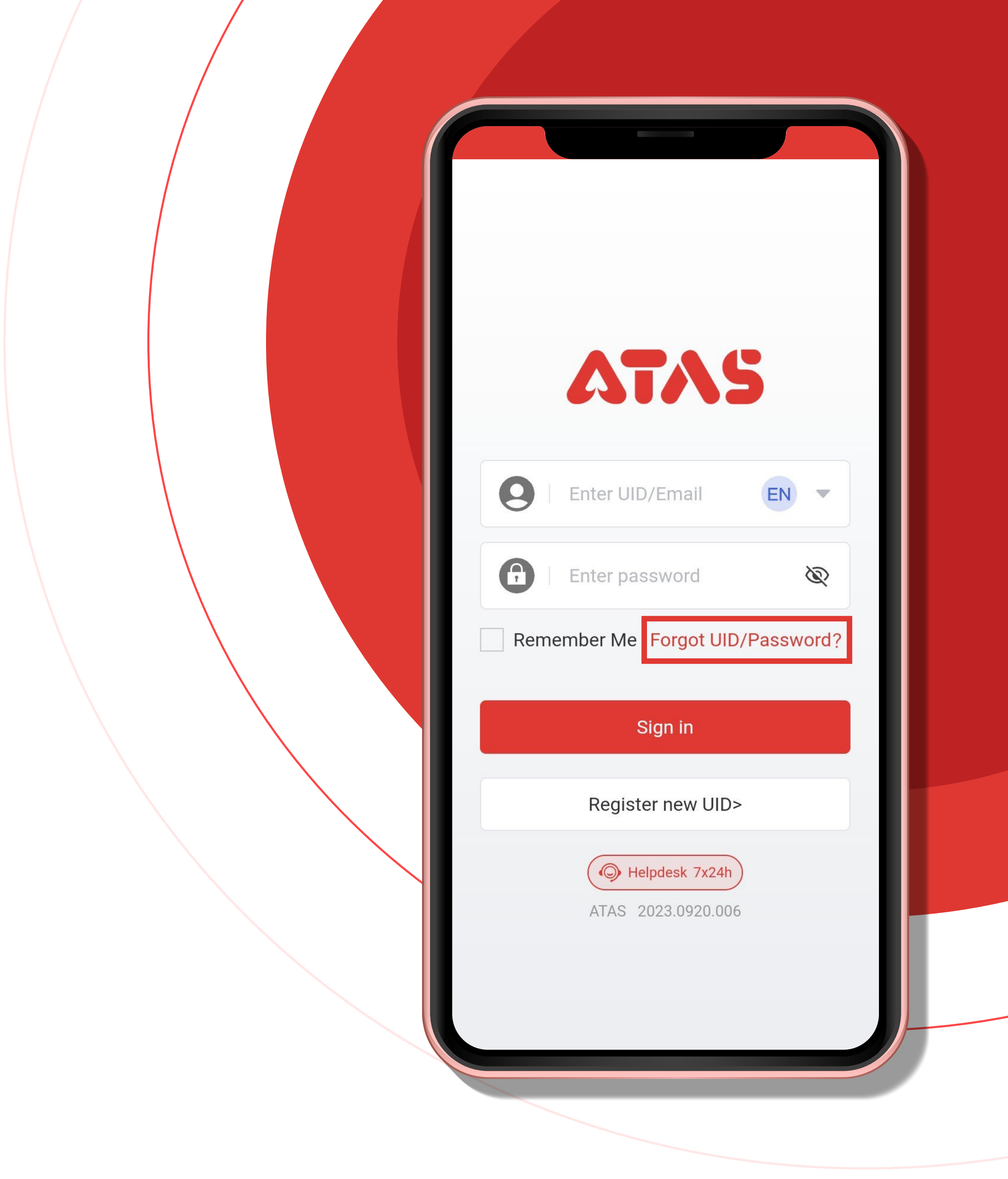

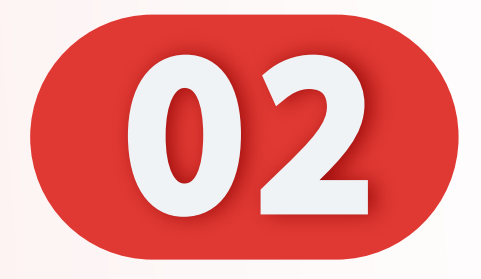

# 点击"忘记UD"。

## Click "Forgot UID".

# Klik "Terlupa UID".

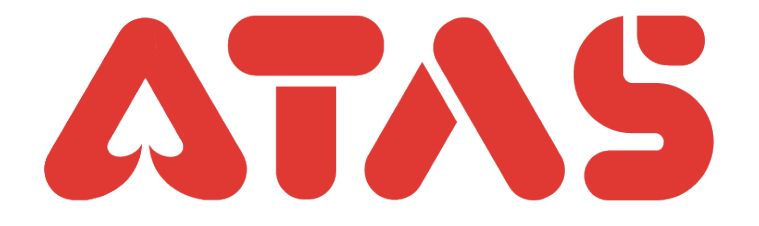

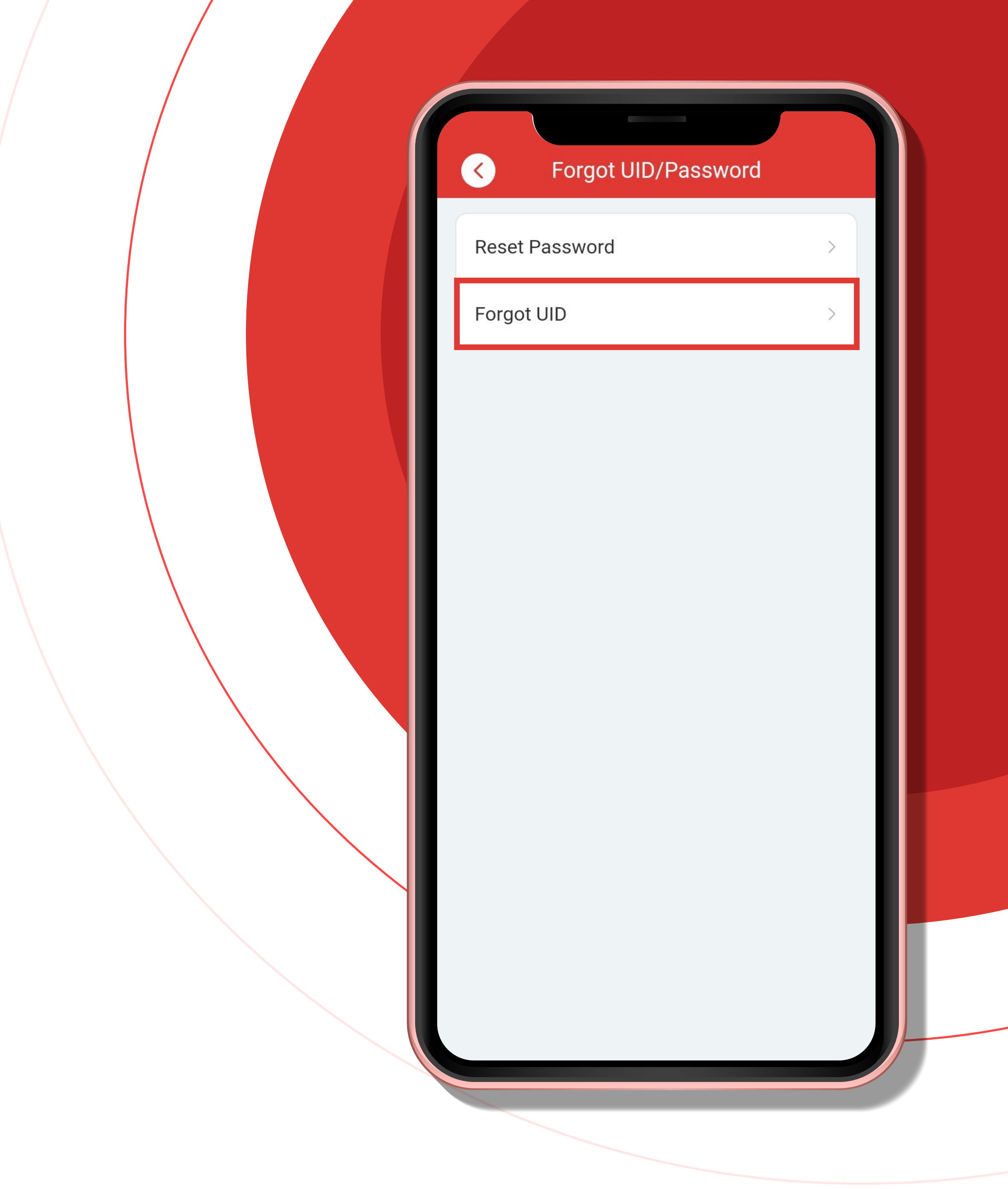

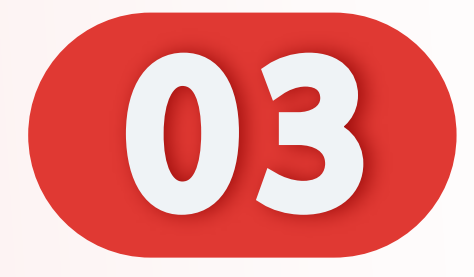

# 输入您的电话号码,点击 "发送OTP"。

#### Enter your phone number and click "Send OTP".

Masukkan nombor telefon anda dan klik "Hantar OTP".

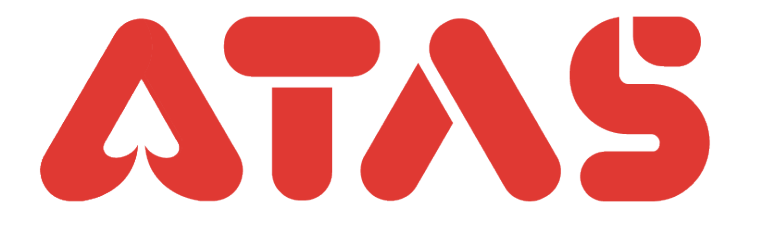

| <            | Forgot UID              |             |
|--------------|-------------------------|-------------|
| Please verif | y by OTP for retrieving | UID         |
| Mobile O     | FP Email OTP            |             |
| +60 💌        | Please enter mobi       | le no       |
| aOGb -       | Please enter OTP        | Request OTP |
|              |                         |             |
|              |                         |             |
| Di           | dn't receive OTP? Co    | ontact Us   |
|              |                         |             |
|              |                         |             |
|              |                         |             |
|              |                         |             |
|              |                         |             |
|              |                         |             |
|              |                         |             |
|              |                         |             |
|              |                         |             |

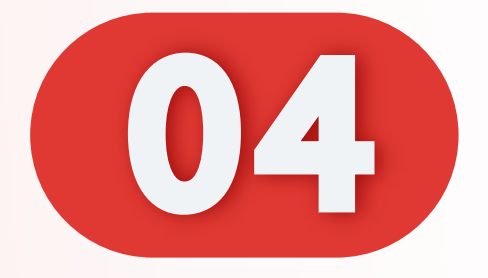

# 输入您的OTP,点击"下一步"。

#### Enter your OTP and click "Next".

Masukkan OTP anda dan klik "Seterusnya".

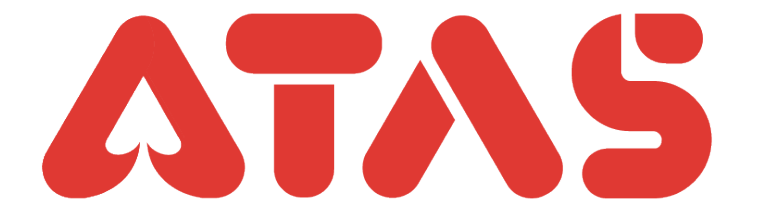

| < Forgot UID                            |  |  |
|-----------------------------------------|--|--|
| Please verify by OTP for retrieving UID |  |  |
| Mobile OTP Email OTP                    |  |  |
|                                         |  |  |
| +60 - 1231231231                        |  |  |
| aOGb - Please enter OTP Request OTP     |  |  |
|                                         |  |  |
|                                         |  |  |
| Next                                    |  |  |

Didn't receive OTP? Contact Us

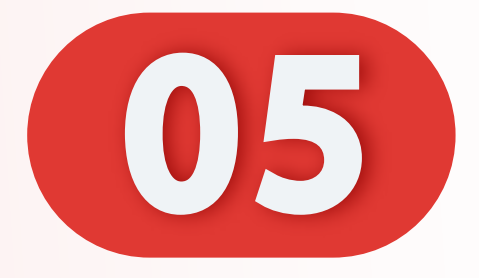

# 点击您的UID,点击"下一步" 进入。

Click on your UID and click "Next" to enter.

Klik pada UID anda dan klik "Seterusnya" untuk masuk.

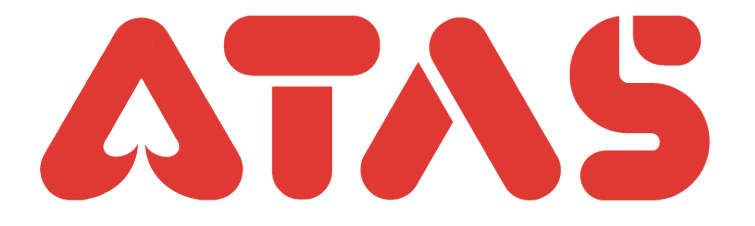

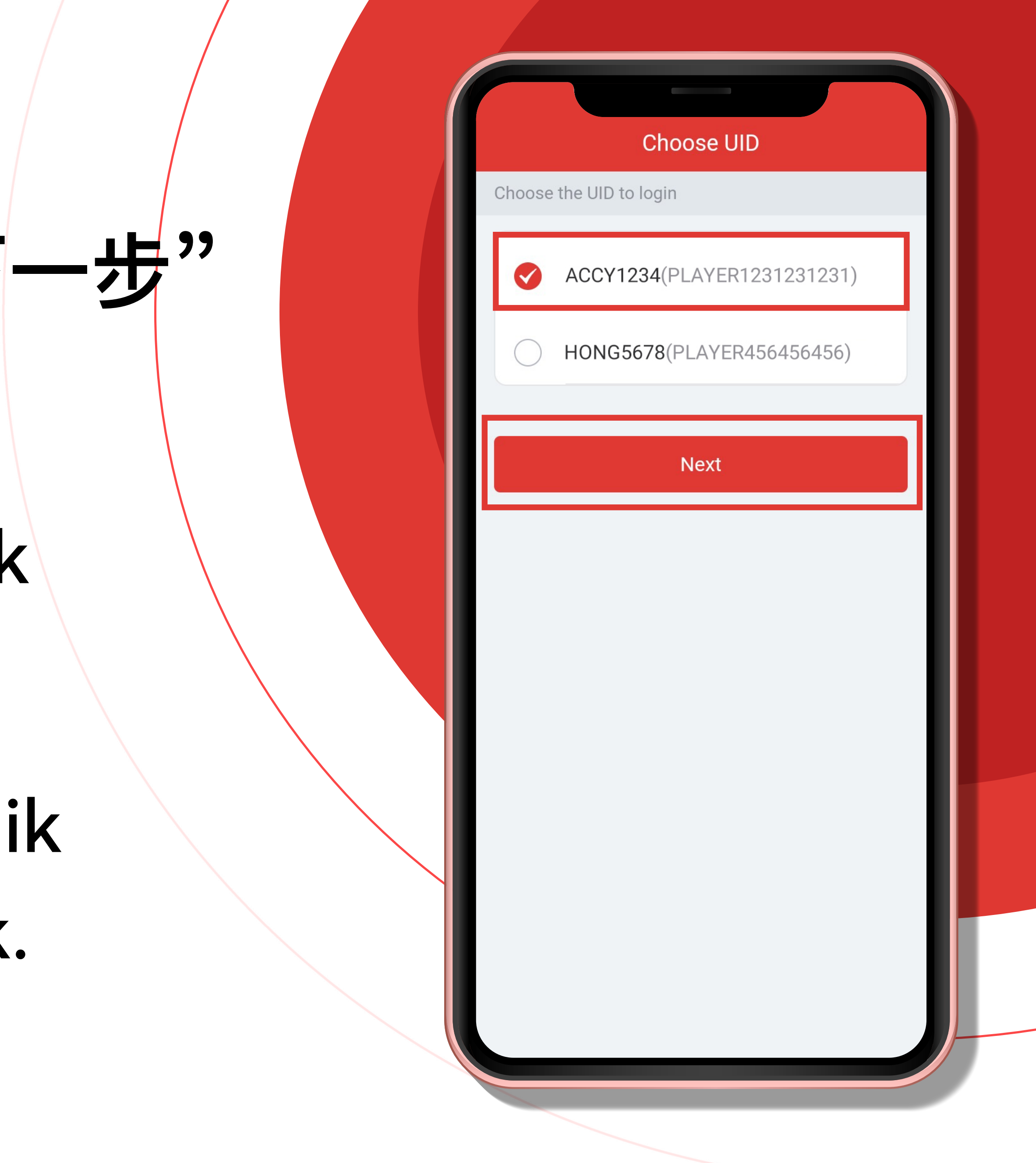